## SYSTÈME DE MUSIQUE SONOS

Téléchargez l'application SONOS S2 :

Download SONOS S2 app :

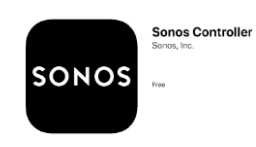

Connectez-vous au système (votre Smartphone doit être connecter sur le WIFI de l'unité) en entrant dans l'application qui vous affichera chacune des pièces disponibles. Vous pouvez maintenant contrôler la musique partout avec votre SmartPhone ou vocalement avec Alexa et écouter de la musique avec SPOTIFY ou encore avec <u>AIRPLAY</u>. NE JAMAIS CHANGER LA CONFIGURATION DU SYSTÈME.

Connect to the system (your Smartphone must be connected to the unit's WIFI) by entering the application which will display each of the available rooms. You can now control music anywhere with your SmartPhone or vocally with Alexa and listen to music with SPOTIFY or even with <u>AIRPLAY</u>. NEVER CHANGE THE SYSTEM CONFIGURATION.

| Ground Floor Rooms | Quantity& Location                        | Speaker Name |
|--------------------|-------------------------------------------|--------------|
| Panache Bedroom    | SONOS ONE on beside table                 | PANACHE      |
| Kitchen            | SONOS AMP 4 inceiling speakers            | KITCHEN      |
| Dining room        |                                           |              |
| Living room        | SONOS BEAM + SONOS SUB<br>connected to TV | LIVING ROOM  |

| Basement           | Quantity& Location         | Speaker Name |
|--------------------|----------------------------|--------------|
| ALPINE BedRoom     | SONOS ONE on beside table  | ALPINE       |
| BEAUVALLON BedRoom | SONOS ONE on beside table  | BEAUVALLON   |
| TOBOGGAN BedRoom   | SONOS BEAM connected to TV | TOBOGGAN     |

Pour un tour rapide de l'application SONOS / For a quick tour of the SONOS app Sonos S2 app on iphone - YouTube

Alexa – Voice Control (Light should be ON – click if needed) Alexa – Contrôle vocal (Lumière allumée – appuyez au besoin)

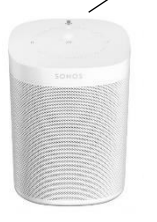

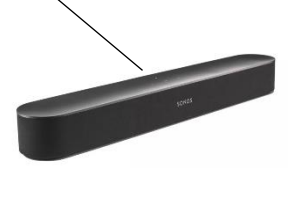

SONOS BEAM

+ Alexa

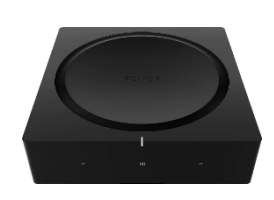

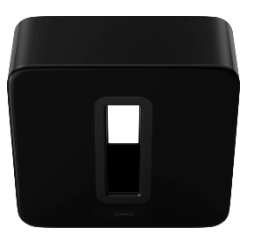

SONOS AMP

SONOS SUB

SONOS ONE + Alexa